# ชี้แจงฝ่าย/งาน 18/11/57 , Web con. 24/11/57

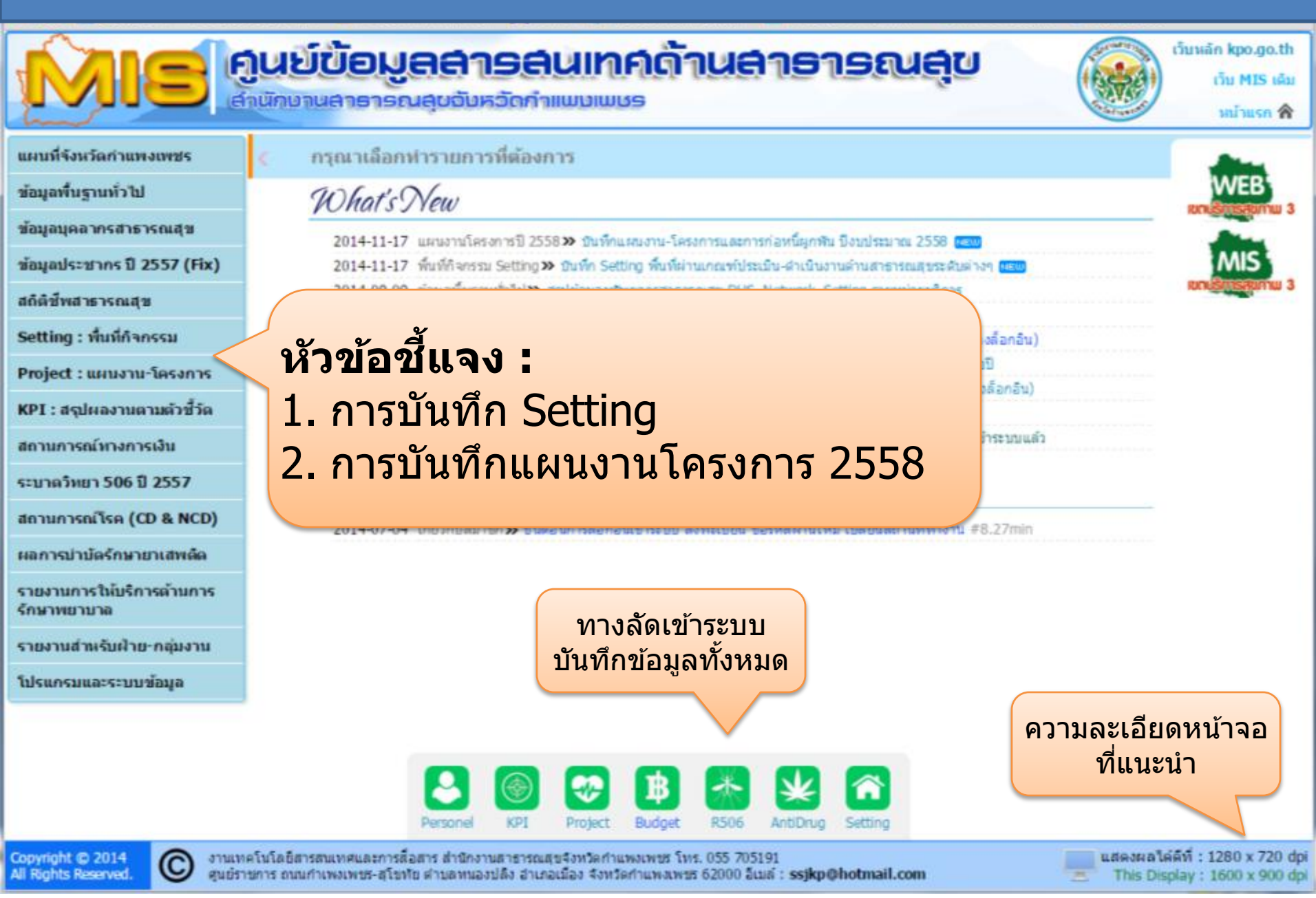

## การบันทึก Setting

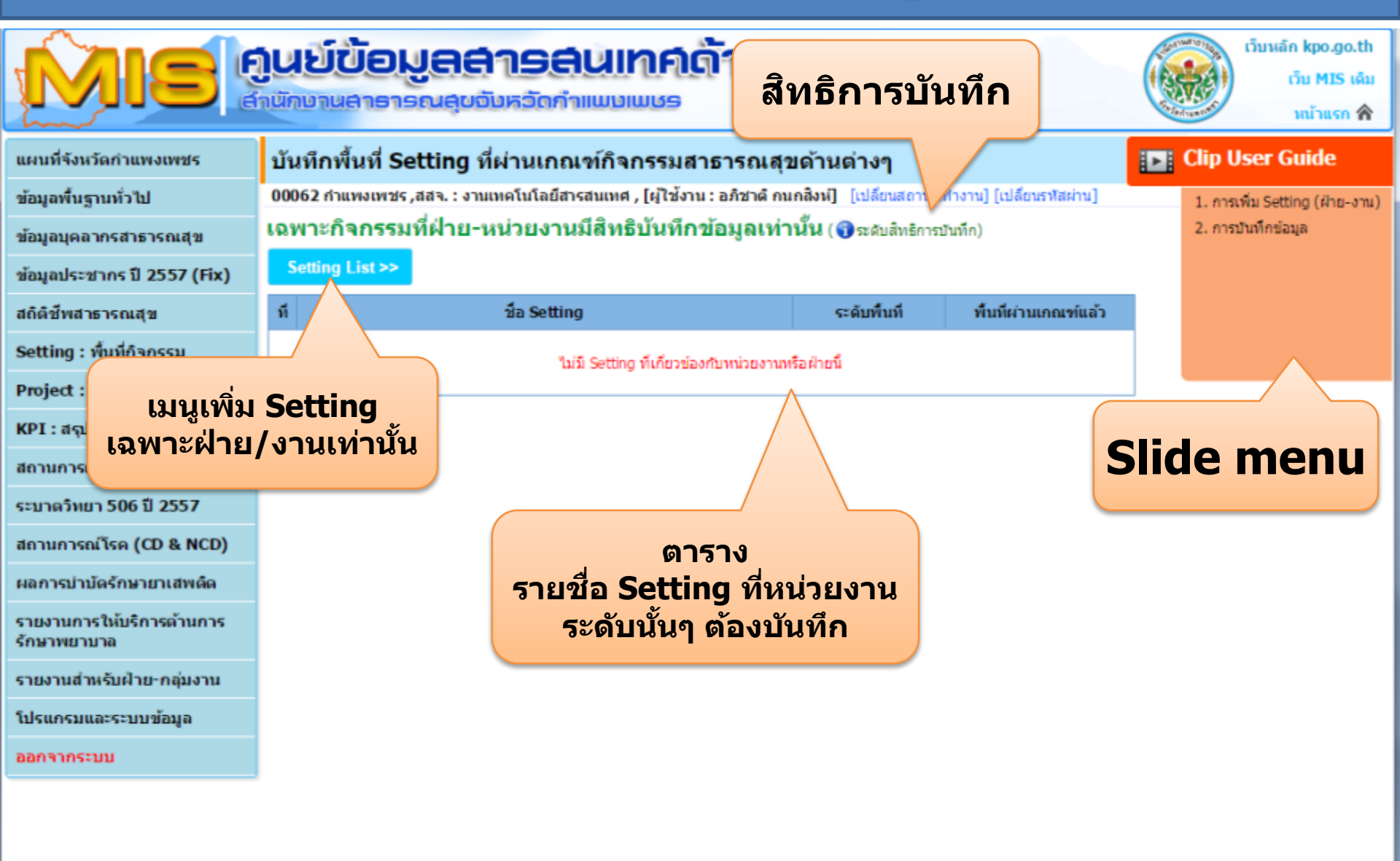

Copyright © 2014 All Rights Reserved.

### การบันทึก Setting

### สิทธการบันทึกข้อมูล

х

ระดับพื้นที่กำหนดเป็น 6 ระดับและกำหนดให้หน่วยงานมีสิทธิบันทึกข้อมูลต่างกัน ดังนี้

| ที่ | Setting ระดับ      | หน่วยงานที่มีสิทธิบันทึก          |  |  |
|-----|--------------------|-----------------------------------|--|--|
| 1   | หมู่บ้าน           | รพสต.,ศูนย์บริการฯ,โรงพยาบาลชุมชน |  |  |
| 2   | ตำบล               | สาธารณสุขอำเภอ                    |  |  |
| 3   | อำเภอ              | สสจ. ฝ่ายที่รับผิดชอบ Setting     |  |  |
| 4   | รพสต.,ศูนย์บริการฯ | สาธารณสุขอำเภอ                    |  |  |
| 5   | โรงพยาบาล          | สสจ. ฝ่ายที่รับผิดชอบ Setting     |  |  |
| 6   | สาธารณสุขอำเภอ     | สสจ. ฝ่ายที่รับผิดชอบ Setting     |  |  |

# ้สำหรับฝ่าย/งาน -> การเพิ่ม Setting

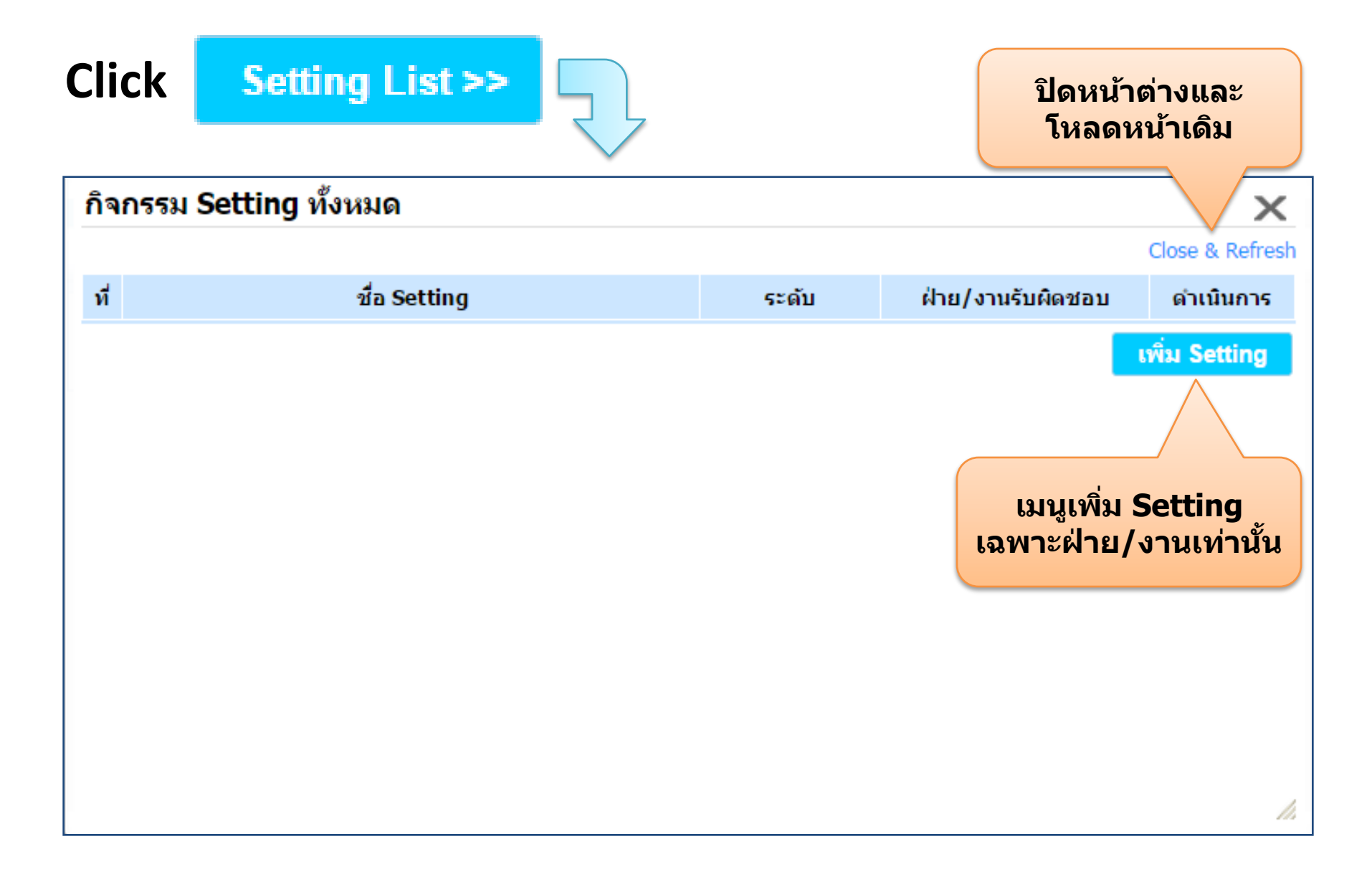

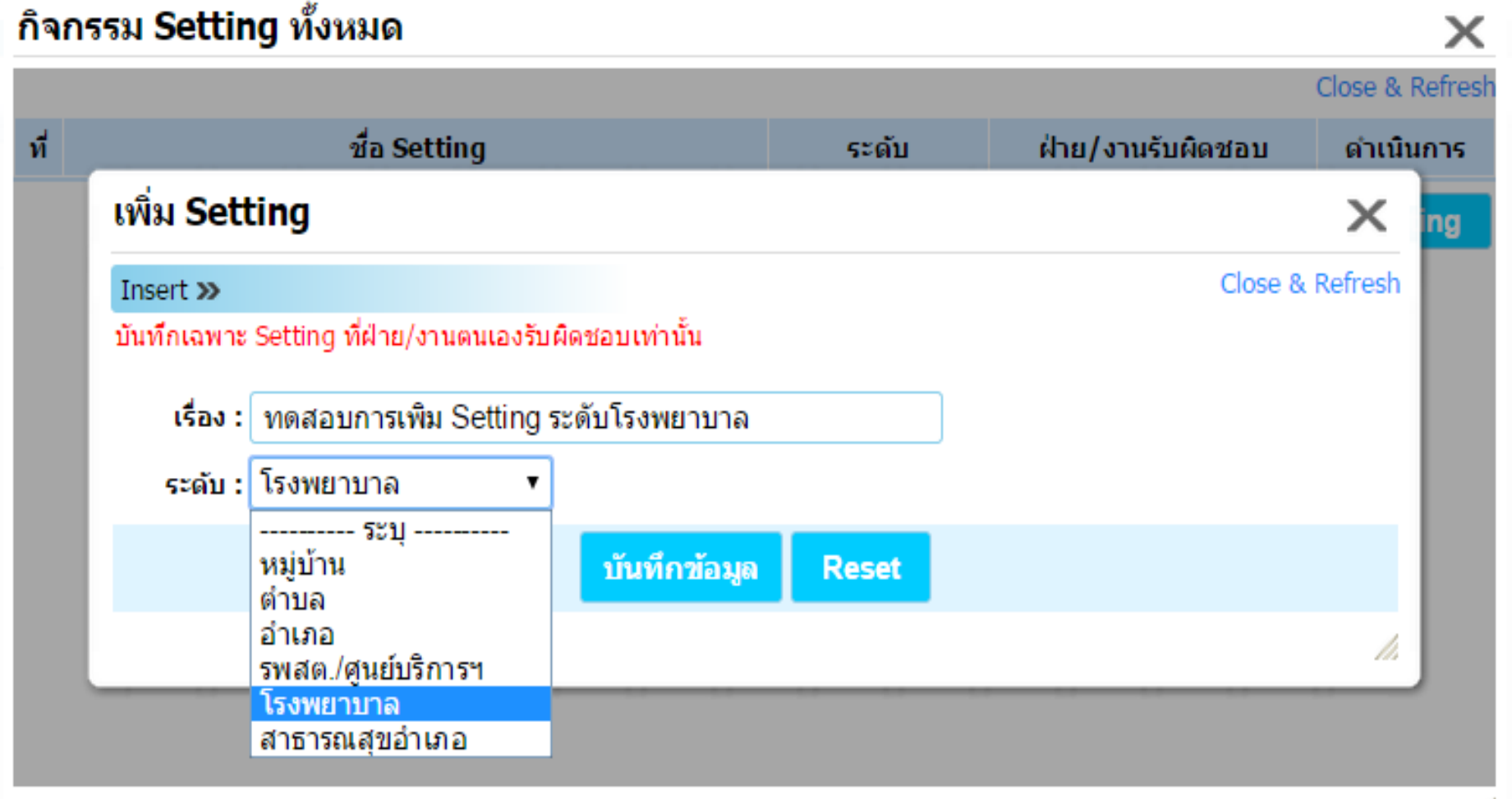

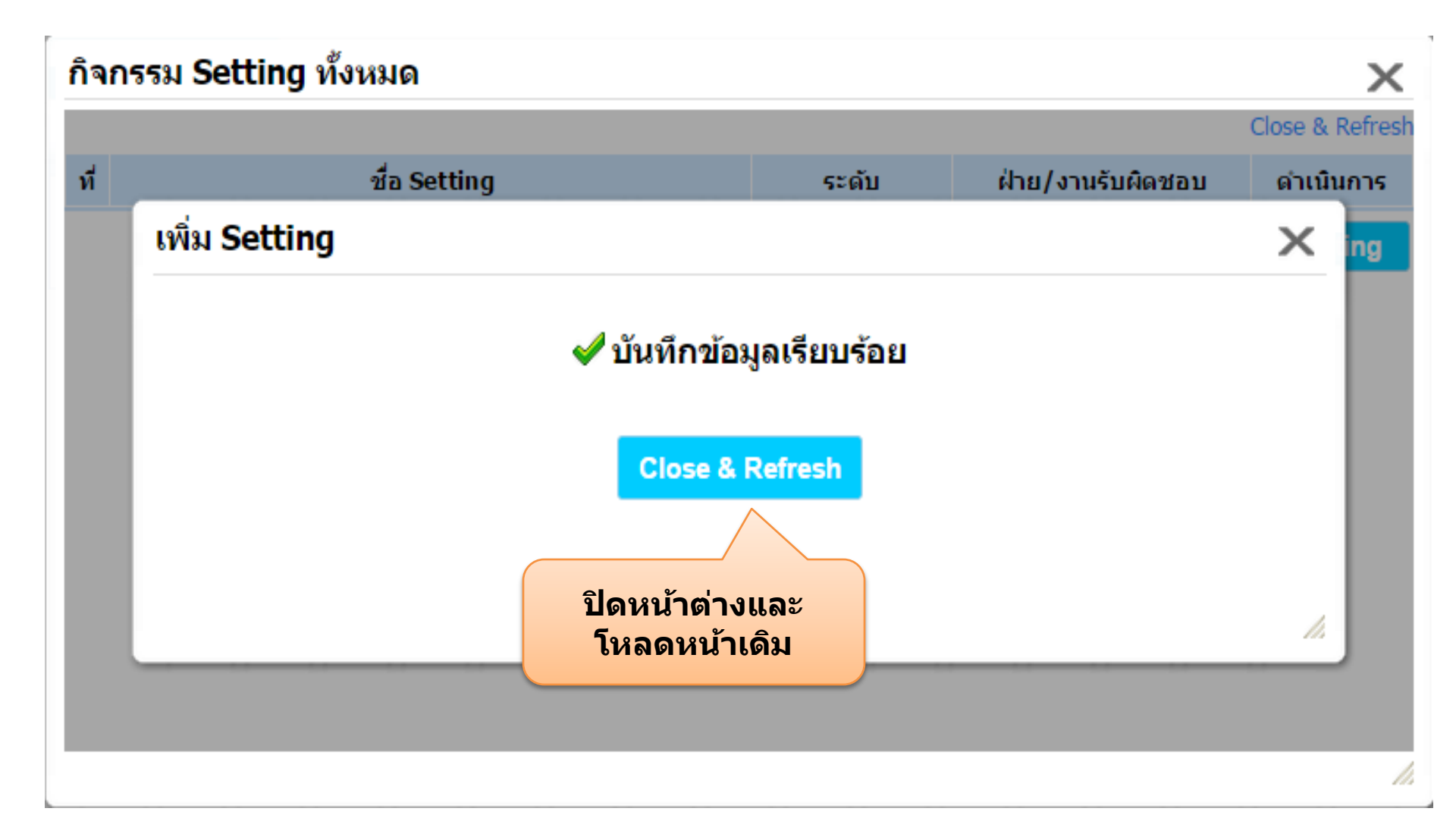

## ู่สำหรับฝ่าย/งาน -> การเพิ่ม Setting

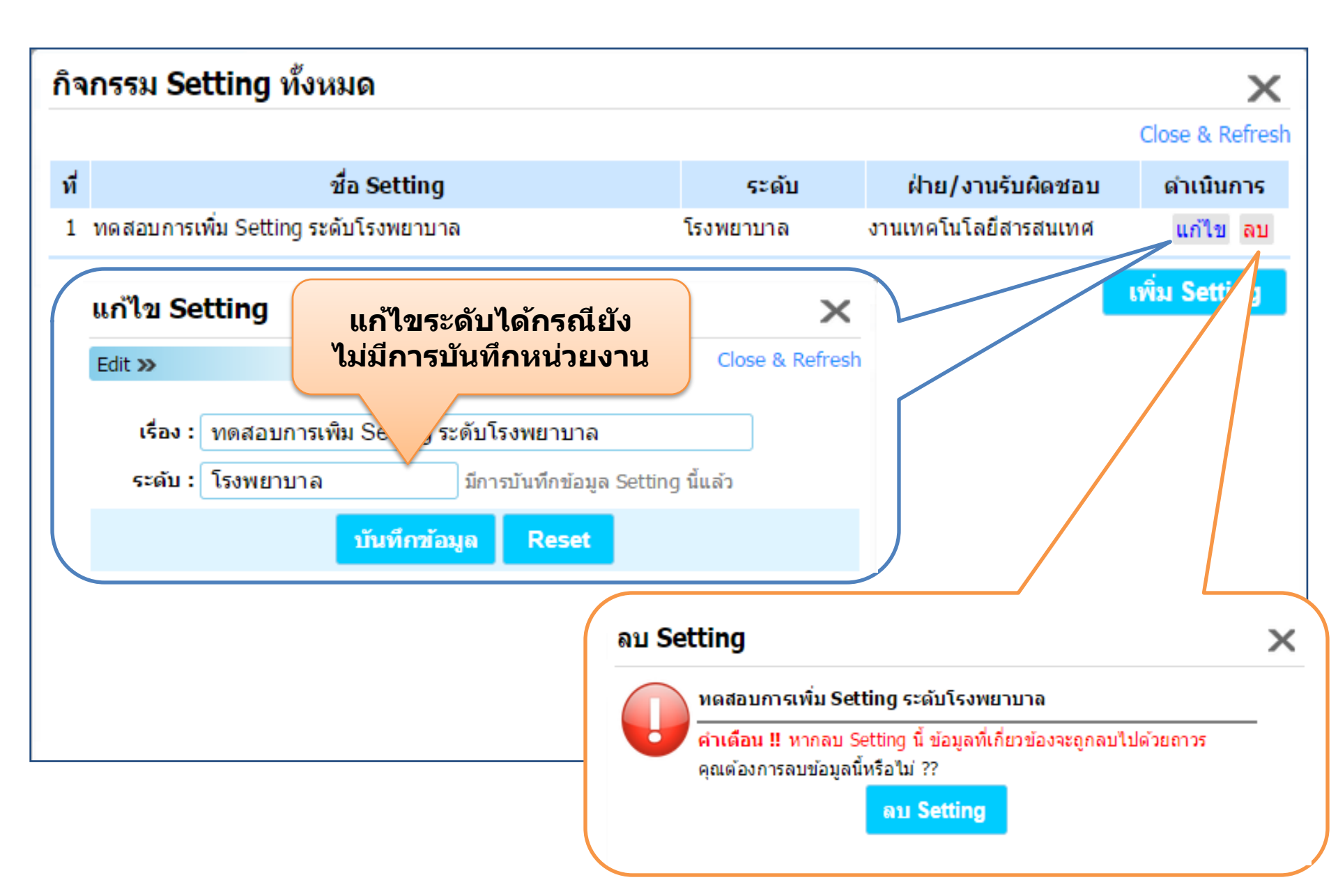

## ู่สำหรับฝ่าย/งาน -> การเพิ่ม Setting

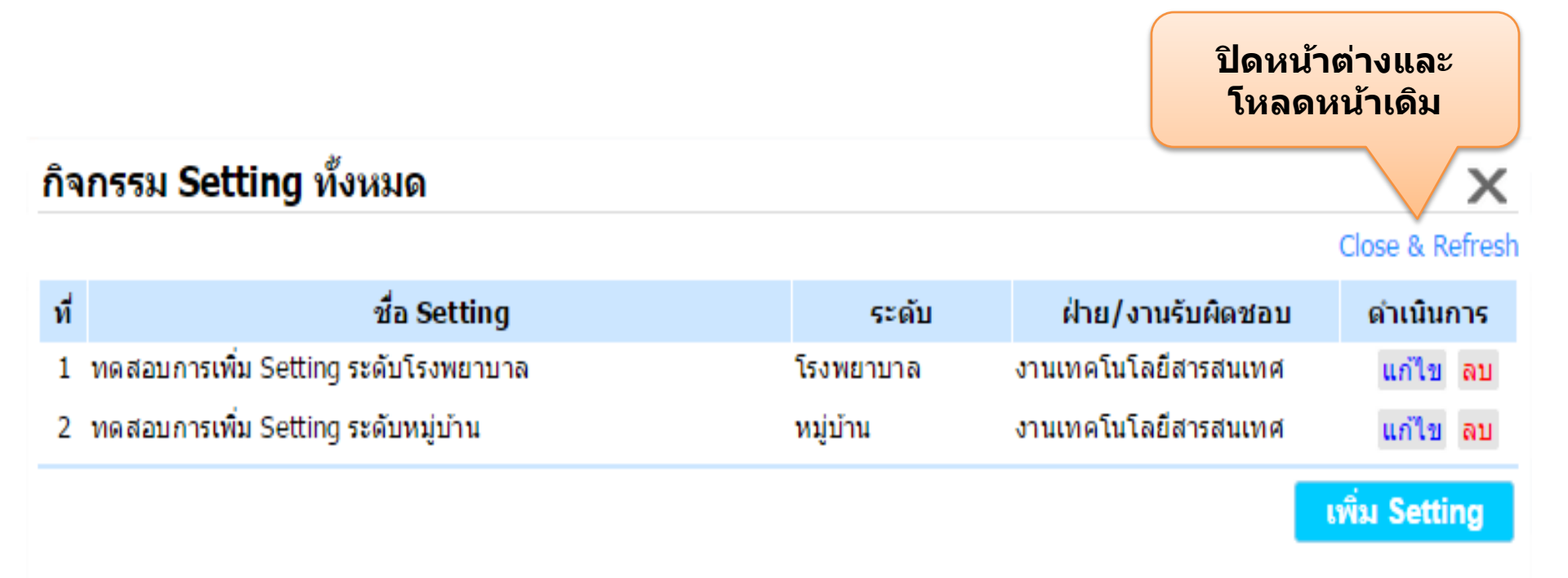

## ทดลองเพิ่ม Setting ระดับโรงพยาบาลและหมู่บ้าน

# สำหรับฝ่าย/งาน -> การเพิ่ม Setting

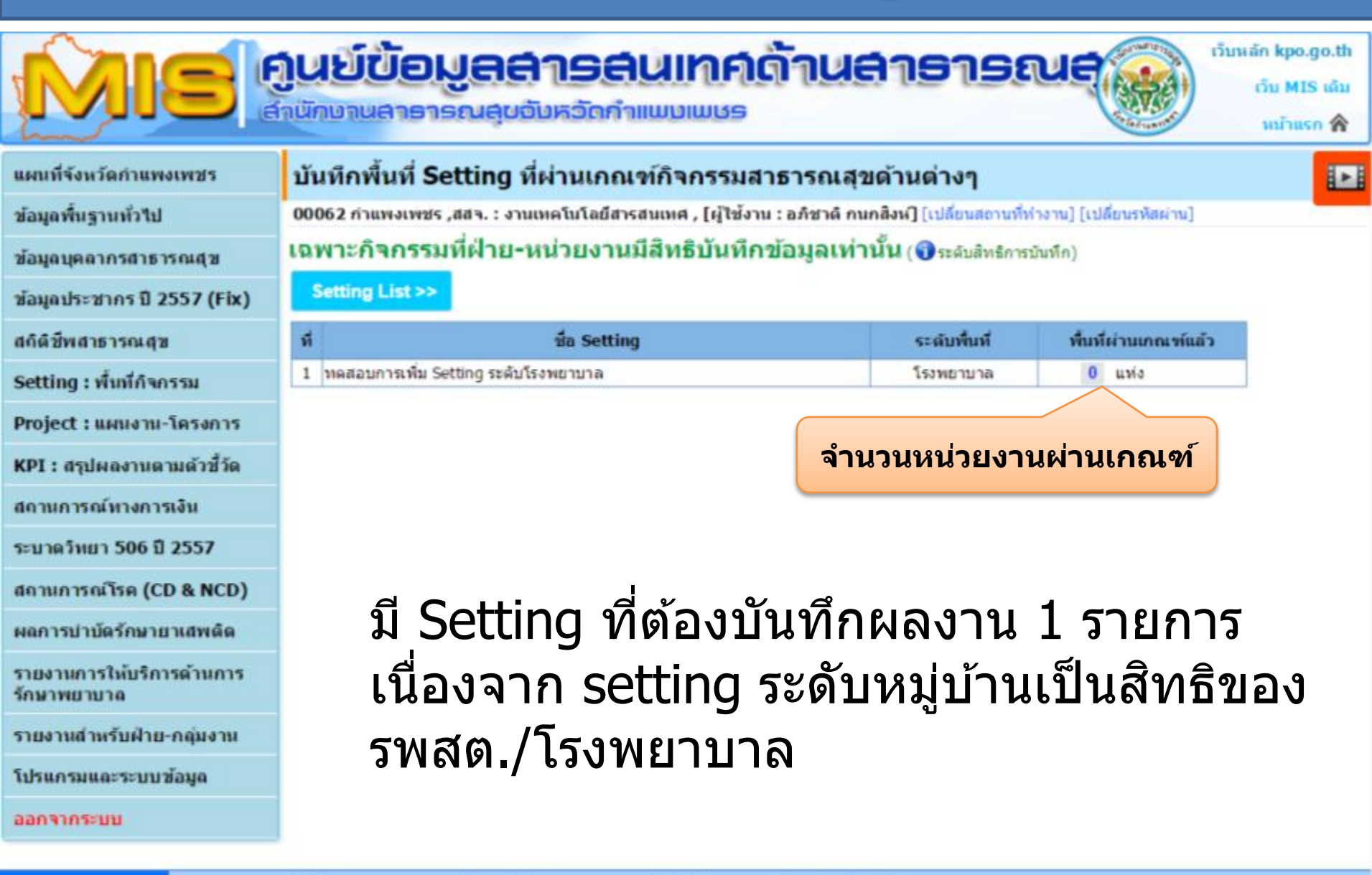

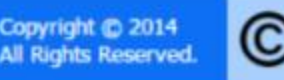

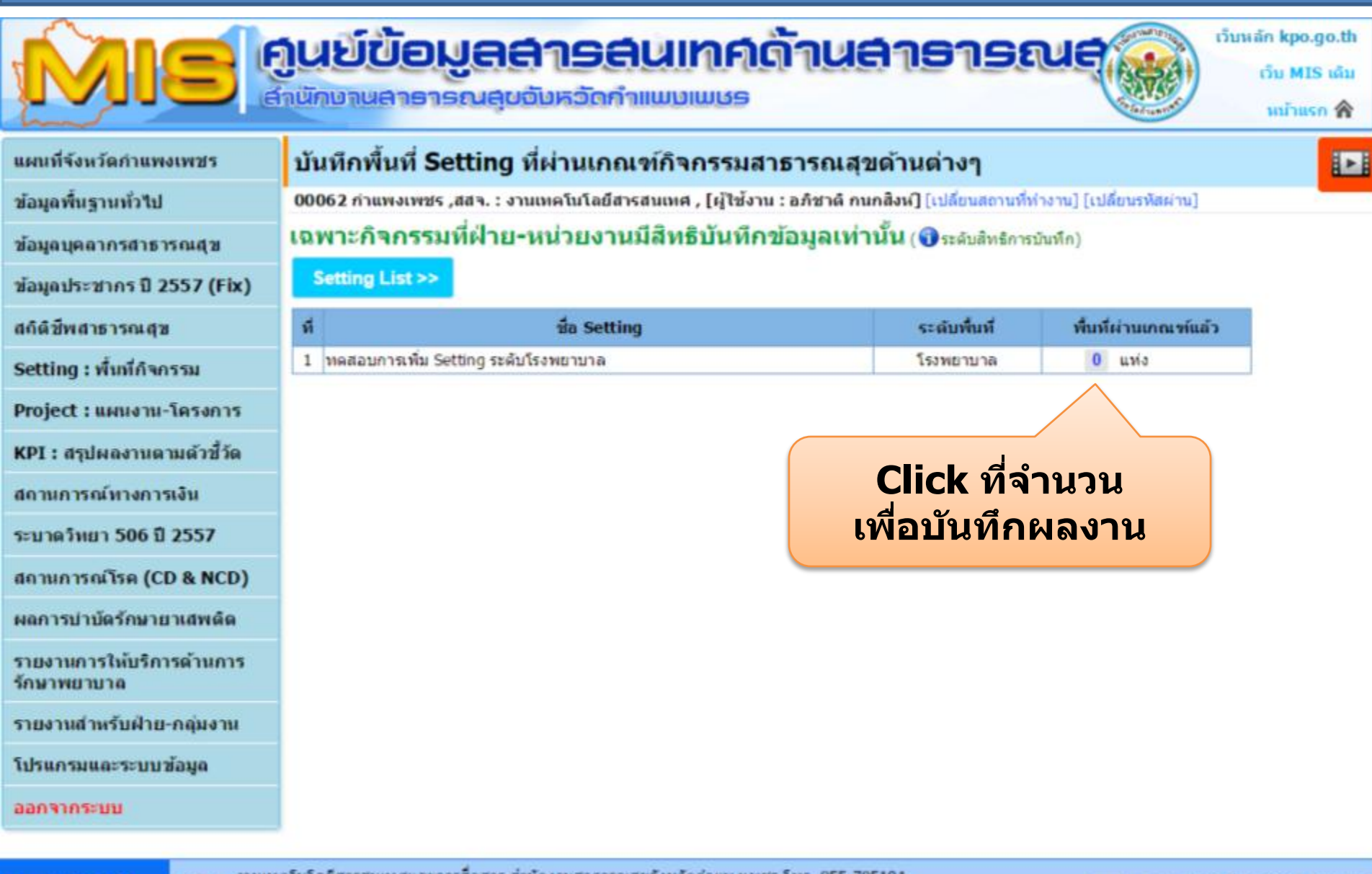

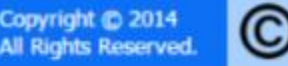

งานเทคโนโลยีสารสนเทศและการสื่อสาร สำนักงานสาธารณสุขจังหวัดกำแพงเพชร โทร. 055 705191 ศูนย์ราชการ ถนนกำเพงเพชร-สุโขทัย ต่าบลทนองปลิง อำเภอเมือง จังหวัดกำแพงเพชร 62000 อีเมล์ : ssikp@hotmail.com

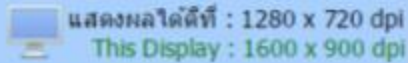

| ที | ชื่อ Setting                         |                                      |                            | ระดับพื้นที่ | พื้นที่ผ่านเกณฑ์แล้ว |  |
|----|--------------------------------------|--------------------------------------|----------------------------|--------------|----------------------|--|
| 1  | ทดสอบการเพิ่ม Setting ระดับโรงพยาบาล |                                      |                            | โรงพยาบาล    | <mark>0</mark> แห่ง  |  |
|    |                                      | บันทึกข้อมูล Setting                 |                            |              |                      |  |
|    |                                      | Inse                                 | ert » Level 5              |              | Close & Refresh      |  |
|    |                                      | ทดสอบการเพิ่ม Setting ระดับโรงพยาบาล |                            |              |                      |  |
|    |                                      | ที                                   | พื้นที่เป้าหมาย            | ผลง          | านผ่านเกณฑ์          |  |
|    |                                      | 1                                    | 10721 ก่าแพงเพชร ,รพท.     | บัน          | ทึกข้อมูล            |  |
|    |                                      | 2                                    | 11228 ทุ่งโพธิ์ทะเล ,รพช.  | บัน          | ทึกข้อมูล            |  |
|    |                                      | 3                                    | 11229 ไทรงาม ,รพช.         | บัน          | ทึกข้อมูล            |  |
|    |                                      | 4                                    | 11230 คลองลาน ,รพช.        | บัน          | ทึกข้อมูล            |  |
|    |                                      | 5                                    | 11231 ขาณุวรลักษบุรี ,รพช. | บัน          | ทึกข้อมูล            |  |
|    |                                      | 6                                    | 11232 คลองขลุง ,รพช.       | บัน          | ทึกข้อมูล            |  |
|    |                                      | 7                                    | 11233 พรานกระด่าย ,รพช.    | บัน          | ทึกข้อมูล            |  |
|    |                                      | 8                                    | 11234 ลานกระบือ ,รพช.      | บัน          | นี้ )มูล             |  |
|    |                                      | 9                                    | 11235 ทรายทองวัฒนา ,รพช.   |              |                      |  |
|    |                                      | 10                                   | 11236 ปางศิลาทอง ,รพช.     | Click เพื่อง | <u>เ้นทึก</u>        |  |
|    |                                      | 11                                   | 14135 บึงสามัคคี ,รพช.     |              |                      |  |
|    |                                      | 12                                   | 28010 โกสัมพีนคร ,รพช.     | עת           | ทกขอมูล              |  |
|    |                                      |                                      |                            |              |                      |  |

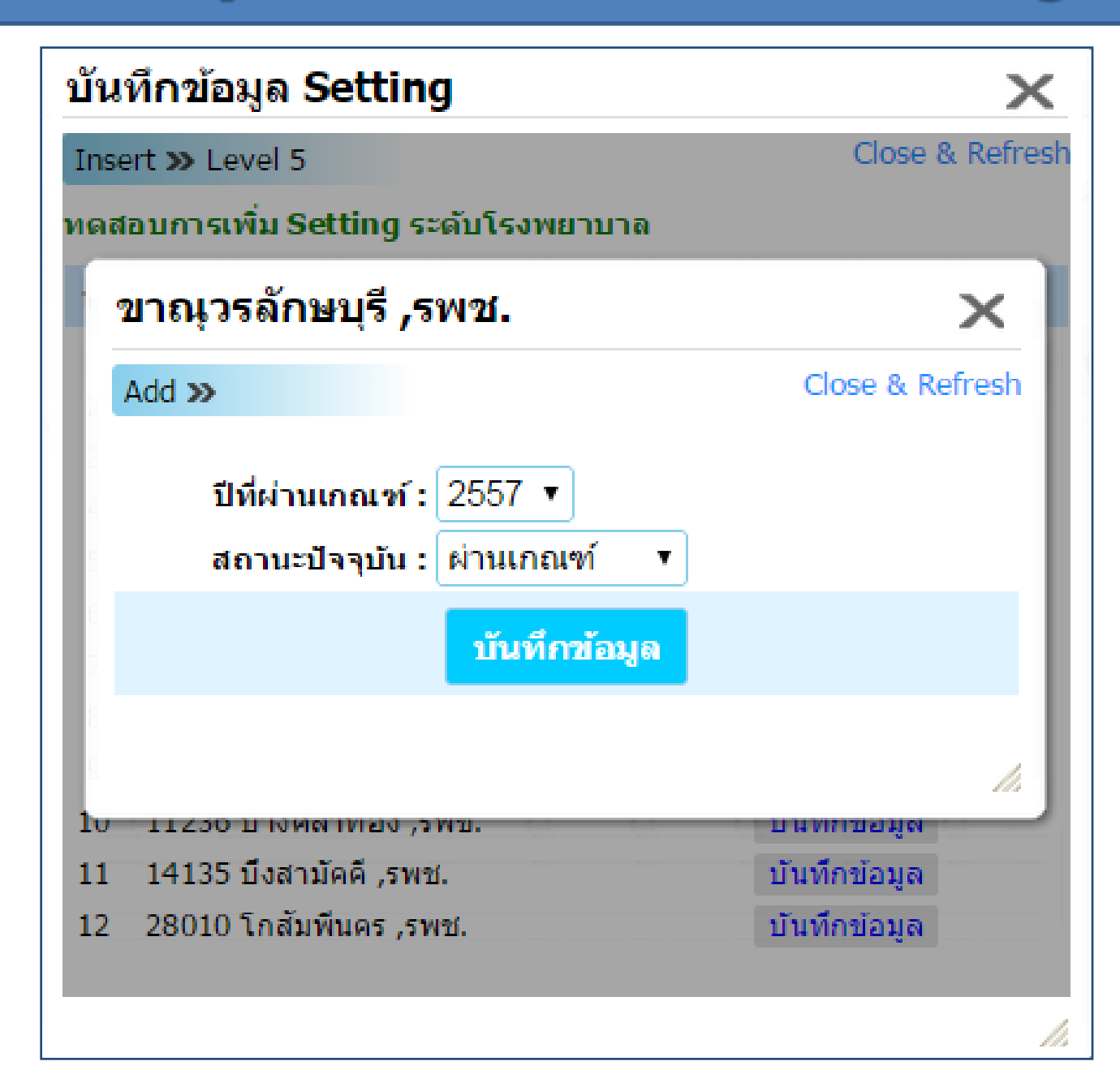

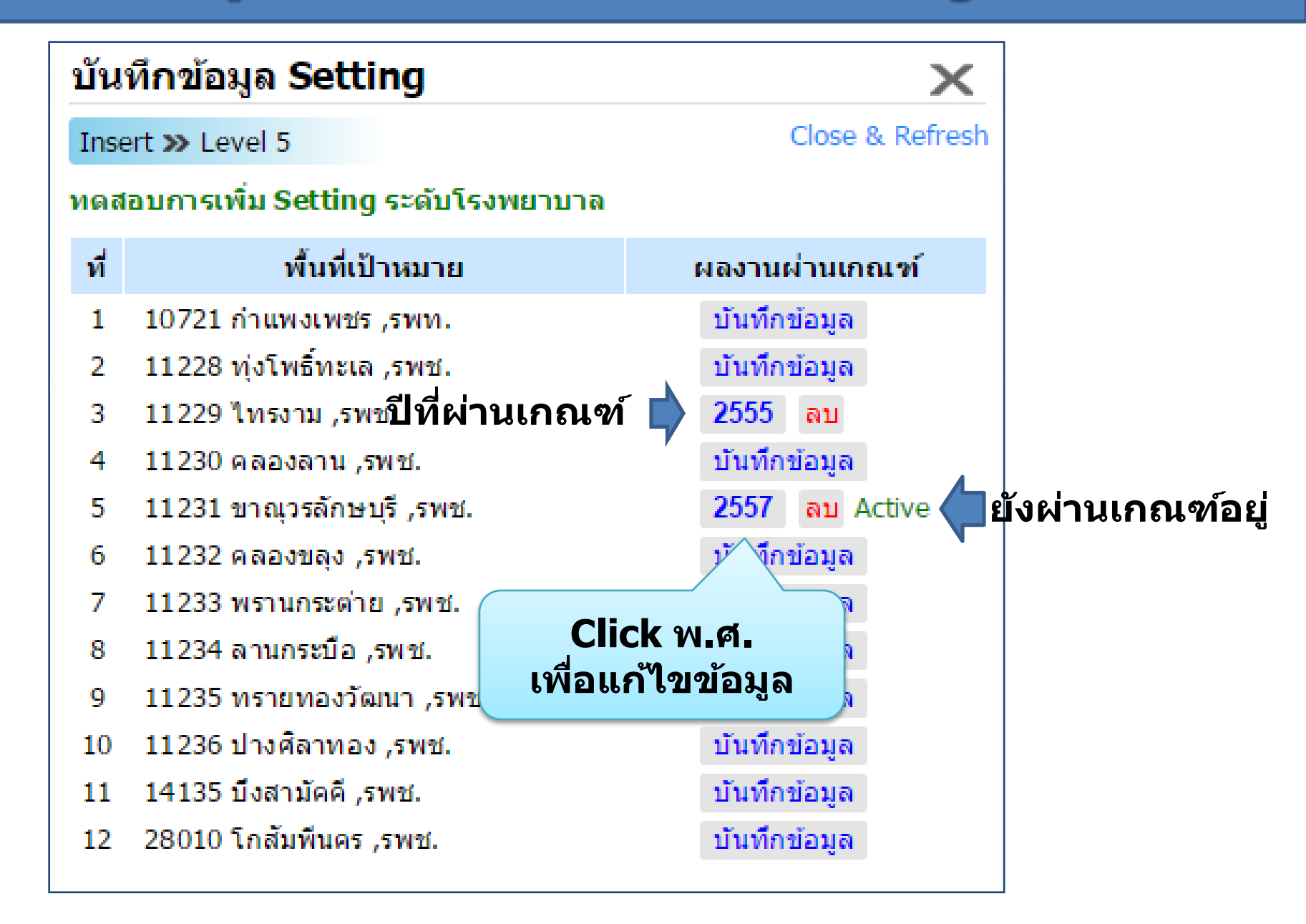

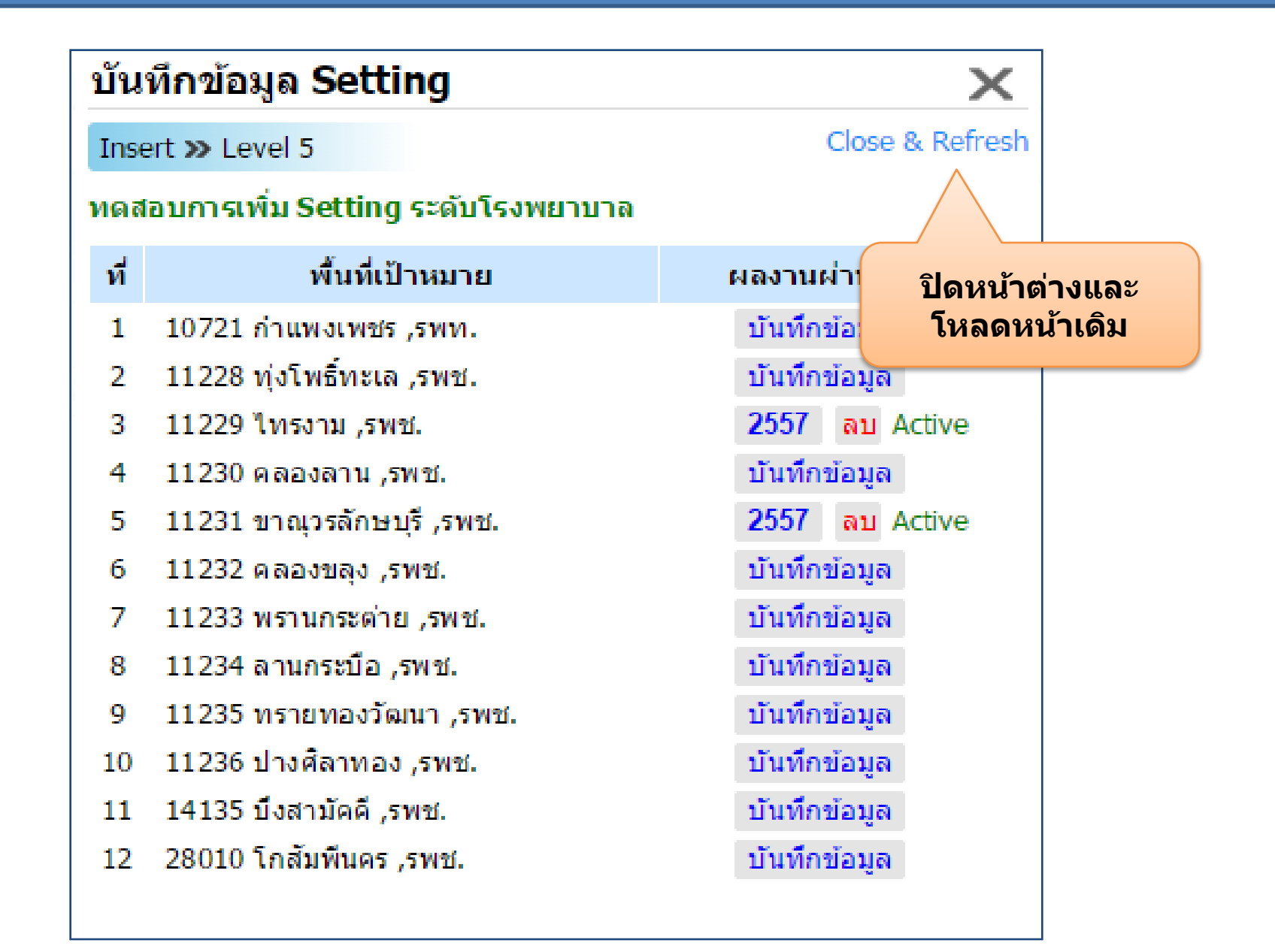

### บันทึกพื้นที่ Setting ที่ผ่านเกณฑ์กิจกรรมสาธารณสุขด้านต่างๆ

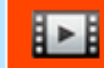

00062 กำแพงเพชร ,สสจ. : งานเทคโนโลยีสารสนเทศ , [ผู้ใช้งาน : อภิชาติ กนกสิงห์] [เปลี่ยนสถานที่ทำงาน] [เปลี่ยนรหัสผ่าน]

#### เฉพาะกิจกรรมที่ฝ่าย-หน่วยงานมีสิทธิบันทึกข้อมูลเท่านั้น (🕄 ระดับสิทธิการบันทึก)

Setting List >>

| ที่ | ชื่อ Setting                         | ระดับพื้นที                   | พื้นที่ผ่านเกณฑ์แล้ว   |
|-----|--------------------------------------|-------------------------------|------------------------|
| 1   | ทดสอบการเพิ่ม Setting ระดับโรงพยาบาล | โรงพยาบาล                     | 2 แห่ง                 |
|     |                                      | จำนวนพื้นที่ต<br>(ที่ยัง Acti | ง่านเกณฑ์<br>ive อยู่) |

## ้การบันทึก/แก้ไขข้อมูลพื้นฐานของหน่วยงาน

### บันทึกพื้นที่ Setting ที่ผ่านเกณฑ์กิจกรรมสาธารณสุขด้านต่างๆ

99791 ศสม.ตึกส้ม รพ.กพ. , [ผู้ใช้งาน : อภิชาติ กนกสิงห์] [เปลี่ยนสถานที่ทำงาน] [เปลี่ยนรหัสผ่าน]

### เฉพาะกิจกรรมที่ฝ่าย-หน่วยงานมีสิทธิบันทึกข้อมูลเท่านั้น (🕤 ระดับสิทธิการบันทึก)

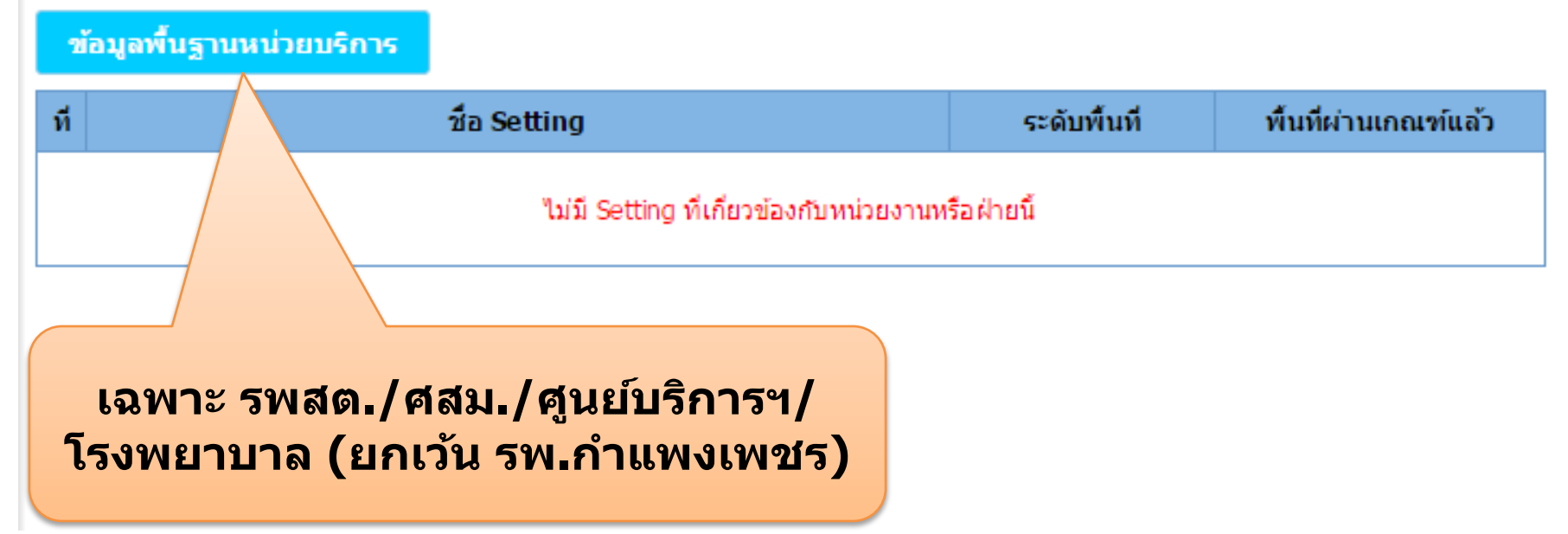

# การบันทึก/แก้ไขข้อมูลพื้นฐานของหน่วยงาน

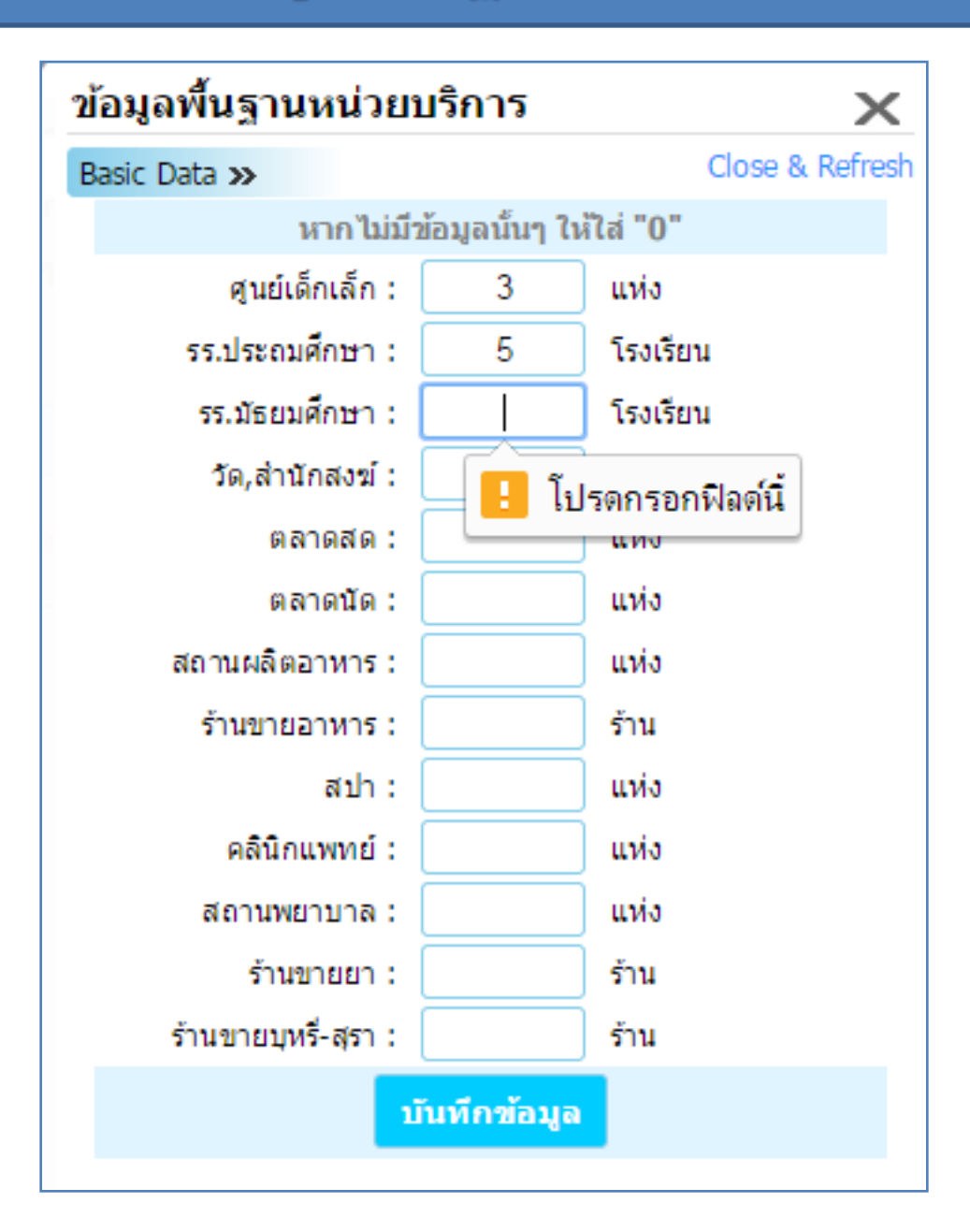

END